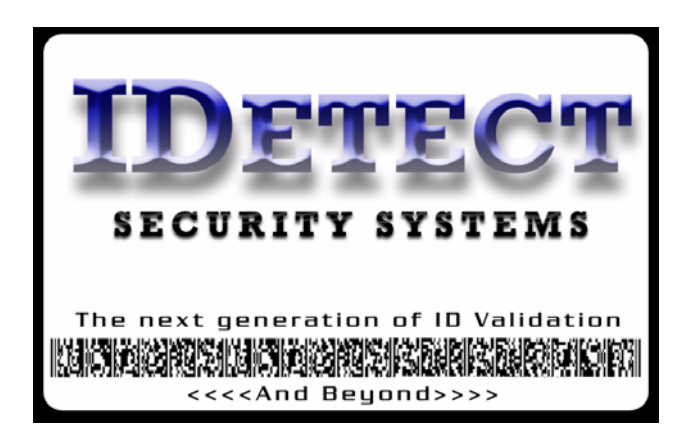

34 East Main Street Suite 167 Smithtown, NY 11787 1-(877)4IDetect (443-3832) Fax: 1-(631) 223-7747 www.IDetect.net

## **IDetect Handheld Update**

- EXIT THE IDETECT APPLICATION ON THE IDETECT HANDHELD BY CLICKING ON LOGOUT/EXIT UNTIL YOU ARE BACK AT THE WINDOWS CE SCREEN.
- Hook up the handheld to your desktop PC via the USB Cable. If you have already installed the IDetect System Manager on this PC then you should see Microsoft ActiveSync start for Windows XP systems, or Microsoft Mobile Device Center for Windows Vista, or Windows 7.
- Click on the *Handheld Update* link again on the IDetect web site (file name: IDetect.exe, which is the second item in the Handheld Update section), Click SAVE AS and choose to save the file to the DESKTOP of your PC.
- After obtaining the update password from IDetect, Inc., Double click the IDETECT.EXE file and select to extract the files TO YOUR PC'S **DESKTOP** by clicking on the browse button on the left side of the box that comes up. Click on Unzip, then copy the unlock passcode from the email received from IDetect Technical Support, and paste it to the passcode box that came up in Winzip.
- From your PC's Desktop, go to the newly created folder **IDetect Handheld** then the new version number folder, then double click on the file SETUP.EXE that is within this folder. Follow the prompts on your screen.
- Your handheld is now updated.